#### **BAB IV**

#### IMPLEMENTASI DAN PEMBAHASAN SISTEM

#### 4.1 Implementasi Sistem

Implementasi merupakan tahap dimana sebuah sistem dioperasikan atau diterapkan pada siap keadaan yang sebenarnya, dari sinilah akan diketahui apakah peracangan akan benar-benar sistem yang telah dibuat dapat di implementasikan dan menjdai sebuah sistem yang diharapkan dapat difungsikan sebagaimana mestinya.

Secara garis besar sistem ini dibagi menjadi tiga bagian yaitu:

- 1. Halaman Utama
- 2. Halaman Admin
- 3. Halaman Pengunjung

Dari masing-masing bagian halaman di atas setiap halaman mempunyai fungsi yang berbeda, oleh karena itu penulis akan mencoba menjelaskan fungsi dan prosedur dari masing-masing halaman di atas.

27

### 4.2 Pembahasan Sistem

Berikut ini adalah tampilan pertama pada saat masuk ke halaman utama. Tampilan utama sebagai berikut:

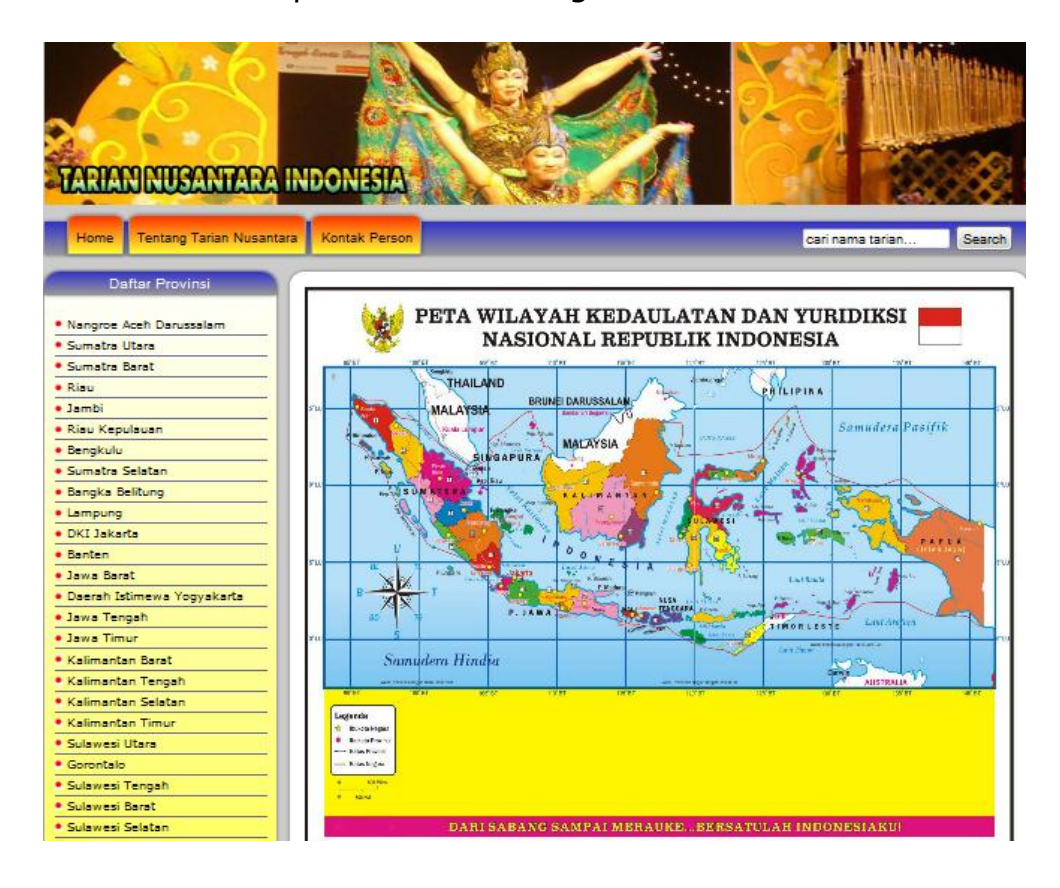

Gambar 4.1 Tampilan Halaman Utama

# 4.2.1 Halaman Pengunjung

Berikut ini tampilan pada saat pengunjung memilih tarian

berdasarkan provinsi :

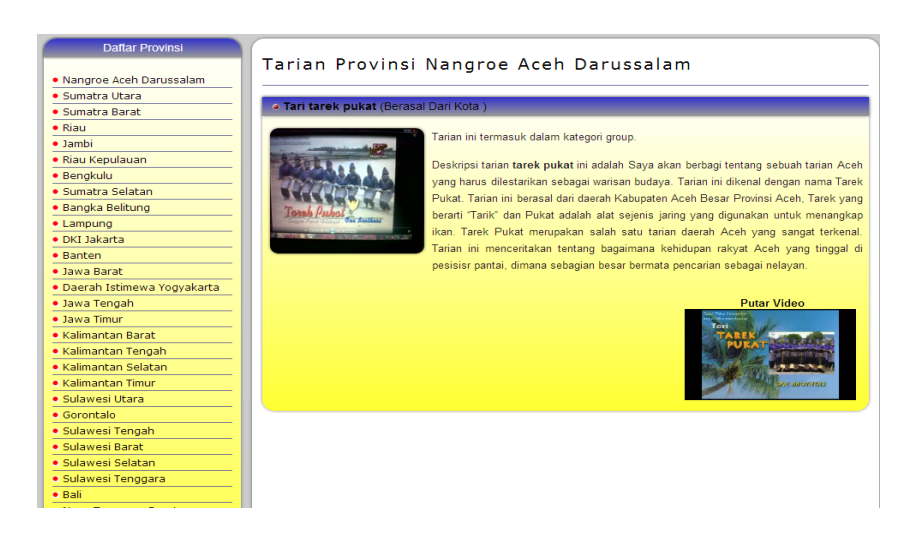

Gambar 4.2 Tampilan Halaman Pengunjung

# 4.2.2 Halaman Admin

Berikut tampilan halaman awal Admin, Admin bertugas untuk memasukkan data yang meiputi Data Admin, Kategori, Provinsi dan Tari :

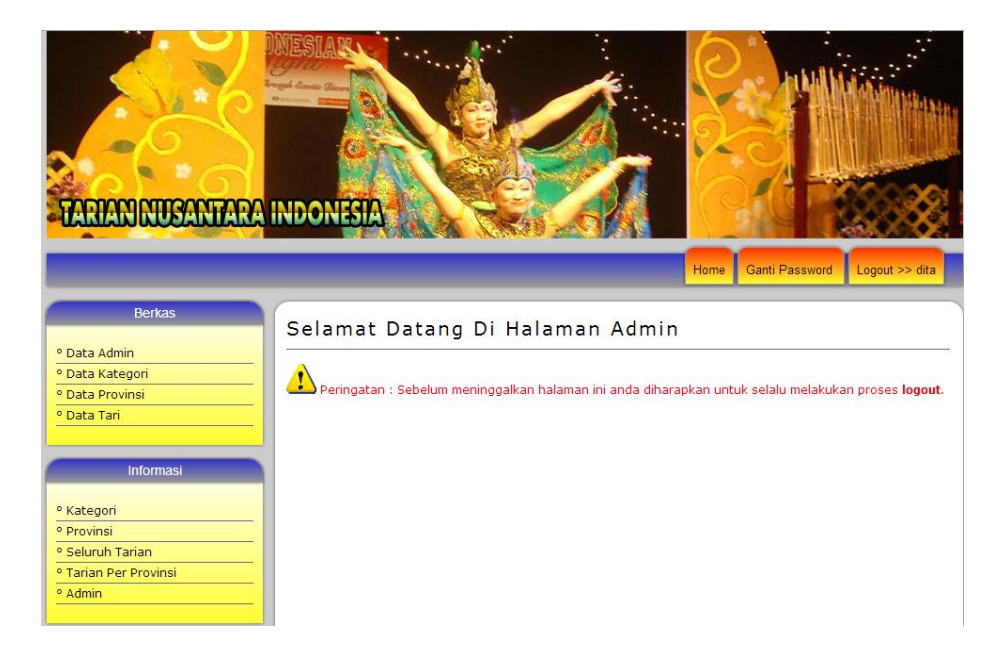

Gambar 4.3 Tampilan Halaman Awal Admin

Tampilan menu berkas dimaksudkan agar admin dapat melihat dan mengakses menu didalamnya. Terdapat beberapa sub menu pada menu Data admin, menu input untuk data Admin, input untuk data kategori, input untuk data provinsi, dan input data tari.

#### 4.2.3 Halaman Tambah Data Admin

Berikut tampilan halaman tambah data admin pada saat admin akan mengisi data admin baru:

| Jsername |      | :            |                  |    |
|----------|------|--------------|------------------|----|
| Password |      | :            |                  |    |
|          |      |              |                  |    |
|          |      | SIMPAN BATAL |                  |    |
|          |      |              | Decouved         |    |
| 140      | - P  | Usemane      | Password         |    |
| 1        | andi |              | 6dddeb00/4689d69 | I  |
| 2        | ani  |              | 3326860515a1ecb6 | 21 |
|          | dita |              | 05e6b882300d7ab6 | 21 |
| 3        |      |              | 2d26867a1931601a | 21 |
| 3        | nita |              |                  |    |

Gambar 4.4 Tampilan Halaman Tambah Data Admin

# Script Program : { print"<script>alert('Panjang password minimal 3 karakter, silakan ulangi kembali !');window.history.go(-1);</script>"; exit; } \$hasil=mysql\_query("select \* from admin where password=password('\$pass')"); if (mysql\_num\_rows(\$hasil)!=0) { print("<script> alert('Password telah dipakai, silakan ulangi kembali !');window.history.go(-1)</script>"); exit; } \$query = "insert into admin (username, password) values ('\$user', PASSWORD('\$pass'))"; } }

#### 4.2.4 Halaman Tambah Data Kategori

Berikut tampilan halaman tambah data kategori yang digunakan Admin pada saat menambahkan data kategori baru, data yang dimasukkan hanya nama kategori sedangkan kode kategori sudah terisi secara otomatis :

| Kode Kategori<br>Nama Kategori | : KG009<br>:<br>SIMPAN BATAL |   |
|--------------------------------|------------------------------|---|
| Kode Kategori                  | Nama Kategori                |   |
| KG006                          | berpasangan                  | Z |
| KG007                          | sendiri                      | 2 |
| KG008                          | group                        |   |
|                                | naidiliai , [ i ]            |   |

## Gambar 4.5 Tampilan HalamanTambah Data Kategori

#### Script Program :

```
<?
include"ceklogin.php";
include"../conec/conec.php";

   $query = "insert into kategori (kd_kategori, nm_kategori)
   values ('$kode', '$nama')";

    if (!mysql_query($query)) {
    echo mysql_error();
    exit(); }

    print("<p class='header_01'>Data telah disimpan...");
    print"<meta http-equiv=\"refresh\"
content=\"1;url=?hal=view_kategori.php\">";
```

### 4.2.5 Halaman Tambah Data Provinsi

Berikut tampilan halaman tambah data provinsi yang digunakan Admin pada saat menambahkan data provinsi baru,

data yang dimasukkan hanya nama provinsi sedangkan kode provinsi sudah terisi secara otomatis :

| Kode Kategori<br>Nama Kategori | : K6009<br>:<br>SIMPAN BATAL |   |
|--------------------------------|------------------------------|---|
| Kode Kategori                  | Nama Kategori                |   |
| KG006                          | berpasangan                  | 2 |
| KG007                          | sendiri                      | 2 |
| KG008                          | group                        |   |
|                                | ndidilidi : [ i ]            |   |

Gambar 4.6 Tampilan Halaman Tambah Data Provinsi

#### Script Program :

```
<?
include"ceklogin.php";
include"../conec/conec.php";

   $query = "insert into provinsi (kd_provinsi, nm_provinsi)
   values ('$kode', '$nama')";

        if (!mysql_query($query)) {
        echo mysql_error();
        exit(); }

        print("<p class='header_01'>Data telah disimpan...");
        print"<metahttp-equiv=\"refresh\"
content=\"1;url=?hal=view_provinsi.php\">";
?>
```

#### 4.2.6 Halaman Tambah Data Tari

Berikut tampilan halaman tambah data tari yang digunakan Admin pada saat menambahkan data tari baru, adapun data yang masukkan meliputi nama tari, nama kategori, nama provinsi, file gambar, file video dan deskripsi. Pada saat memasukkan data tari admin dapat memilih jenis file yang disertakan yaitu file gambar atau file video saja :

| Kode Tari        | TR036              |                    |                    |                                                                                                    |
|------------------|--------------------|--------------------|--------------------|----------------------------------------------------------------------------------------------------|
| Nama Tari        | :                  |                    |                    |                                                                                                    |
| Nama Kategori    | :                  | •                  |                    |                                                                                                    |
| Nama Provinsi    | :                  | •                  |                    |                                                                                                    |
| Kota             | :                  |                    |                    |                                                                                                    |
| File Gambar      | : Choose F         | ile No file chosen |                    |                                                                                                    |
| File Video       | : Choose F         | ile No file chosen |                    |                                                                                                    |
|                  |                    |                    |                    |                                                                                                    |
|                  |                    |                    |                    |                                                                                                    |
| Deskripsi        | :                  |                    |                    |                                                                                                    |
|                  |                    |                    |                    |                                                                                                    |
|                  |                    |                    |                    | 1                                                                                                    |
|                  | SIMPAN E           | BATAL              |                    |                                                                                                    |
| Kode Nama        |                    |                    |                    |                                                                                                    |
| Tari Tari Ki     | tegori Provin      | si File Gambar     | File Video         | Deskripsi                                                                                                    |
| TR005piring grou | ρ Sumatra<br>Barat | piring2.jpg Tari F | Piring (Group).flv | Sejarah Asal Usula<br>Tari Piring, Tari                                                                          |
|                  | Durut              |                    |                    | piring merupakan                                                                                                 |
|                  |                    |                    |                    | tarian khas dari                                                                                                 |
|                  |                    |                    |                    | doorah Sumatora                                                                                                  |
|                  |                    |                    |                    | daerah Sumatera<br>Barat, Minang                                                                                 |
|                  |                    |                    |                    | daerah Sumatera<br>Barat, Minang<br>Kabau.Pada                                                                   |
|                  |                    |                    |                    | daerah Sumatera<br>Barat, Minang<br>Kabau.Pada<br>mulanya, Tari<br>Pirino ini                                    |
|                  |                    |                    |                    | daerah Sumatera<br>Barat, Minang<br>Kabau-Pada<br>mulanya, Tari<br>Piring ini<br>merupakan ritual                |
|                  |                    |                    |                    | daerah Sumatera<br>Barat, Minang<br>Kabau.Pada<br>mulanya, Tari<br>Piring ini<br>merupakan ritual<br>ucapan rasa |

Gambar 4.7 Tampilan Halaman Tambah Data Tari

#### Script Program :

```
if($ FILES['gambar']['name']=="")
        {
        copy($video,"../video/$video name");
        $query = "insert into tari (kd tari, nm tari, kd kategori,
kd_provinsi, kota, gambar, video, deskripsi)
values ('$kode', '$nama', '$kategori', '$provinsi', '$kota',
'no_foto.jpg', '$video_name', '$deskripsi')";
        if (!mysql_query($query)) {
     echo mysql error();
     exit(); }
        }
        else
        {
        copy($gambar,"../gambar/$gambar_name");
        copy($video,"../video/$video_name");
        $query = "insert into tari (kd tari, nm tari, kd kategori,
kd provinsi, kota, gambar, video, deskripsi)
values ('$kode', '$nama', '$kategori', '$provinsi', '$kota',
'$gambar_name', '$video_name', '$deskripsi')";
```

## 4.3 Laporan (Keluaran)

Laporan yang di tampilkan di dalam menu admin diantaranya adalah :

## 4.3.1 Laporan Data Kategori

Laporan data kategori merupakan hasil cetakan daftar data kategori yang ditampilkan berdasarkan kode kategori dan nama kategori. Berikut ini tampilannya :

|                                       |                  | DAFTAR KATEGORI |
|---------------------------------------|------------------|-----------------|
| Dicetak tanggal : Sabtu, 27 Juli 2013 | i                |                 |
| Kode Kategori                         |                  | Nama Kategori   |
| KCODE                                 | berpasangan      |                 |
| KGUUb                                 |                  |                 |
| KG006                                 | sendiri          |                 |
| KG008<br>KG007<br>KG008               | sendiri<br>group |                 |

Gambar 4.8 Tampilan Laporan Data Kategori

```
Script untuk pemanggilan data kategori :
<?
$query="select * from kategori order by kd_kategori";
if (!$hasil=mysql_query($query))
{
        print mysql_error();
        exit;
}</pre>
```

# 4.3.2 Laporan Data Provinsi

Laporan data provinsi merupakan hasil cetakan daftar data provinsi yang ditampilkan berdasarkan kode provinsi dan nama provinsi. Berikut ini tampilannya :

|                          | DAFTAR PROVINSI            |
|--------------------------|----------------------------|
| Dicetak tanggal : Sabtu, | . 27 Juli 2013             |
| Kode Provinsi            | Nama Provinsi              |
| PR001                    | Nangroe Aceh Darussalam    |
| PR002                    | Sumatra Utara              |
| PR003                    | Sumatra Barat              |
| PR004                    | Biau                       |
| PR005                    | Jambi                      |
| PR006                    | Riau Kepulauan             |
| PR007                    | Bengkulu                   |
| PR008                    | Sumatra Selatan            |
| PR009                    | Bangka Belitung            |
| PR010                    | Lampung                    |
| PR011                    | DKI Jakarta                |
| PR012                    | Banten                     |
| PR013                    | Jawa Barat                 |
| PR014                    | Daerah Istimewa Yogyakarta |
| PR015                    | Jawa Tengah                |
| PR016                    | Jawa Timur                 |
| PR017                    | Kalimantan Barat           |
| PR018                    | Kalimantan Tengah          |
| PR019                    | Kalimantan Selatan         |
| PR020                    | Kalimantan Timur           |
| PR021                    | Sulawesi Utara             |
| PR022                    | Gorontalo                  |
| PR023                    | Sulawesi Tengah            |
| PR024                    | Sulawesi Barat             |
| PR025                    | Sulawesi Selatan           |
| PR026                    | Sulawesi Tenggara          |
| PR027                    | Ball                       |
| PR028                    | Nusa Tenggara Barat        |
| PR029                    | Nusa Tenggara Timur        |
| PR030                    | Maluku Utara               |
| PR031                    | Maluku                     |
| PR032                    | Papua Barat                |
| PR033                    | Papua                      |
| PR034                    | Daerah Istimewa Surakarta  |

Gambar 4.9 Tampilan Laporan Data Provinsi

```
Script untuk pemanggilan data provinsi :
<?
$query="select * from provinsi order by kd_provinsi";
if (!$hasil=mysql_query($query))
{
    print mysql_error();
    exit;
}</pre>
```

# 4.3.3 Laporan Seluruh Data Tarian

Laporan data tari merupakan hasil cetakan daftar data tari yang

meiputi data Kode Tari, Nama Tari, Kategori, Provinsi, File Gambar, File

Video dan Deskripsi. Berikut ini tampilannya :

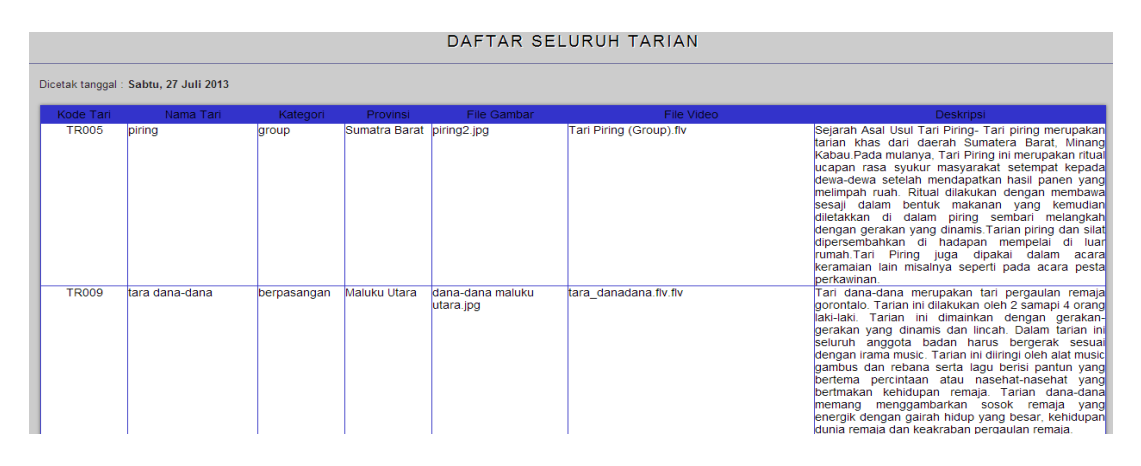

Gambar 4.10 Tampilan Laporan Data Tarian

Script untuk pemanggilan data tarian :

<?

```
$query="select * from tari order by kd_tari";
if (!$hasil=mysql_query($query))
{
     print mysql_error();
     exit;
}
```

## 4.3.4 Laporan Data Tarian Per Provinsi

Laporan data tarian per provinsi digunakan untuk menampilkan informasi daftar provinsi berdasarkan nama provinsi yang diinginkan. Berikut ini tampilannya :

|                                                     |                         |          | DAFTAR T                                          | ARIAN PER PROVINSI                                                                                                    |  |
|-----------------------------------------------------|-------------------------|----------|---------------------------------------------------|----------------------------------------------------------------------------------------------------|--|
| Nama Provinsi :Pilih disini Proses [Halaman Utama ] |                         |          |                                                   |                                                                                                    |  |
|                                                     |                         |          |                                                   |                                                                                                    |  |
|                                                     |                         |          | DAFTAR T                                          | ARIAN PER PROVINSI                                                                                                    |  |
| Dicetak tanggal : Sabtu, 27 Juli 2013               |                         |          |                                                   |                                                                                                    |  |
| Nama Provinsi :                                     | Nangroe Aceh Darussalam |          |                                                   |                                                                                                    |  |
| Kode Tari                                           | Nama Tari               | Kategori | File<br>Gambar File Video                         | Deskripsi                                                                                                    |  |
| TR031                                               | tarek pukat             | group    | aceh(tarektari_aceh<br>pukat).jpg _tarek_pukat.fl | Saya akan berbagi tentang sebuah tarian Aceh yang harus dilestarikan sebagai warisan budaya. Tarian ini<br>vdikenai dengan nama Tarek Pukat. Tarian ini berasal dari daerah Kabupaten Aceh Besar Provinsi Aceh,<br>Tarek yang berarii Tarik dan Pukat adalah alat sejeni sinng yang digunakan untuk menangkap ikan.<br>Tarek Pukat merupakan salah satu tarian daerah Aceh yang sangat terkenal. Tarian ini mencertakan<br>tentang bagaimana kehidupan rakyat Aceh yang tinggal di pesisisr pantai, dimana sebagain besar bermata<br>pencarian sebagai nelayan. |  |
| [Halaman Utama] [Kembali]                           |                         |          |                                                   |                                                                                                    |  |

Gambar 4.11 Tampilan Laporan Data Tarian Per Provinsi